## 农机购置补贴手机 APP 操作说明

1. 安装手机 APP。识别二维码,并下载安装。

2. **用户注册。**点击进入 APP 系统,选择省份"河南"→选择"申请补贴"→ 进入操作第一步:点击"还没账号,去注册吧"进行用户注册,用户名填入 本人手机号→点击后发送验证码→填入验证码和密码,完成注册,点击屏幕 右下角 "我的",点击"个人实名认证信息"或"组织实名认证信息", 按要求进行"身份证识别",完整录入"现居住地址",点击"+"现场拍 摄本人大头像完成录入,点击"提交"(如果上传身份证照片不规范,请事 先准备拍照好的身份证原件照片重新上传)。

**3. 准备材料。**在录入申请补贴前,应准备好自己的身份证原件(或营业执照)、大头照照片、购机发票、牌证管理机具的行驶证等备用。

4. 申请补贴。点击"申请补贴"按钮,选择身份"个人或组织"→个人信息出现后→点击选择区域乡镇→点击提交,进入录入补贴机具界面→根据提示依次录入生产企业、出厂编号、牌证管理机具需录入登记证书号码→上传发票照片、销售价格、购机日期→点击"完成"即可。

## 5. 注意事项:

- (1) 大头像背景纯净无杂物,面部在图像镜头中央。
- (2)身份证照片应满屏拍照,正面横向。
- (3) 身份证号码录入必须核对正确无误。
- (4) 补贴归属地请按实际所在乡镇或街道等选择。
- (5) 购机发票上传发票原件照片,电子发票可截图剪裁后上传。
- (6) 纳入牌证管理机具必须先行办理完牌证照手续。
- (7) 本系统支持安卓系统。

## 严禁公职人员申领购机补贴

下载省农机购置补贴 APP, 扫一扫下面的二维码:

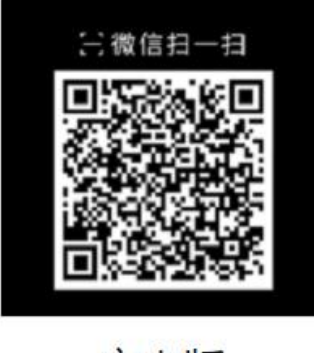

安卓版

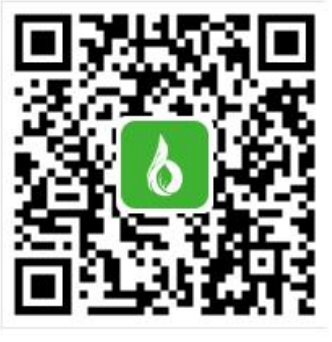

苹果版